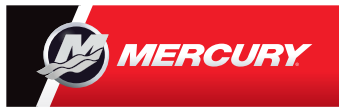

## **VesselView 7** Guide rapide

Le Mercury<sup>®</sup> VesselView7<sup>®</sup> est doté à la fois d'un écran tactile et de boutons pour vous offrir des options quant au mode d'utilisation de l'affichage. Consultez le verso pour plus de conseils d'utilisation de l'affichage de vos moteurs. Veuillez consulter et télécharger une copie du manuel de l'utilisateur à l'adresse : www.mercurymarine.com/vesselview

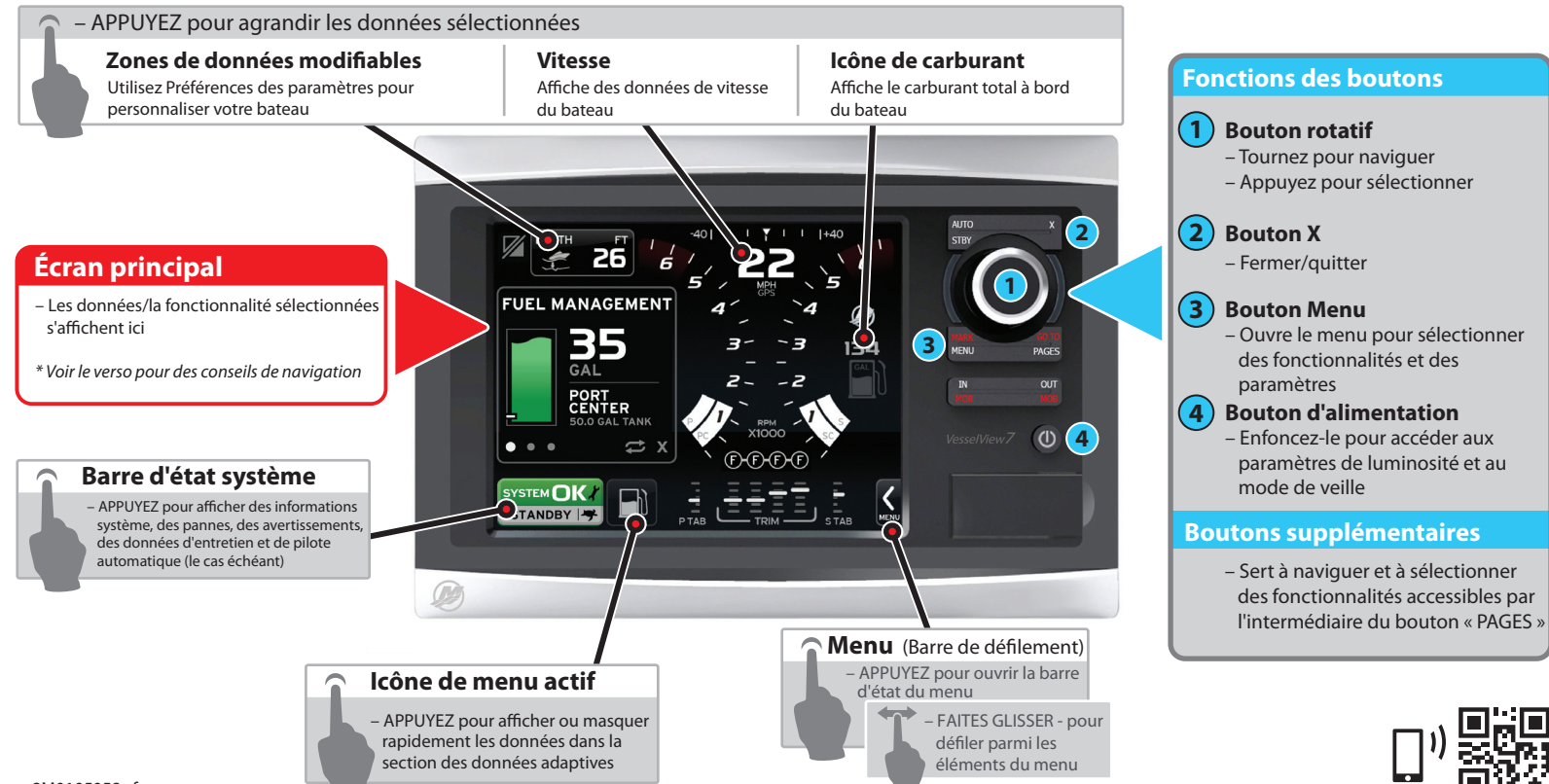

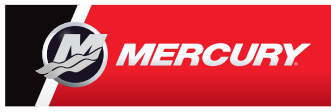

## **VesselView 7** Guide rapide

Veuillez consulter et télécharger une copie du manuel de l'utilisateur à l'adresse : www.mercurymarine.com/vesselview

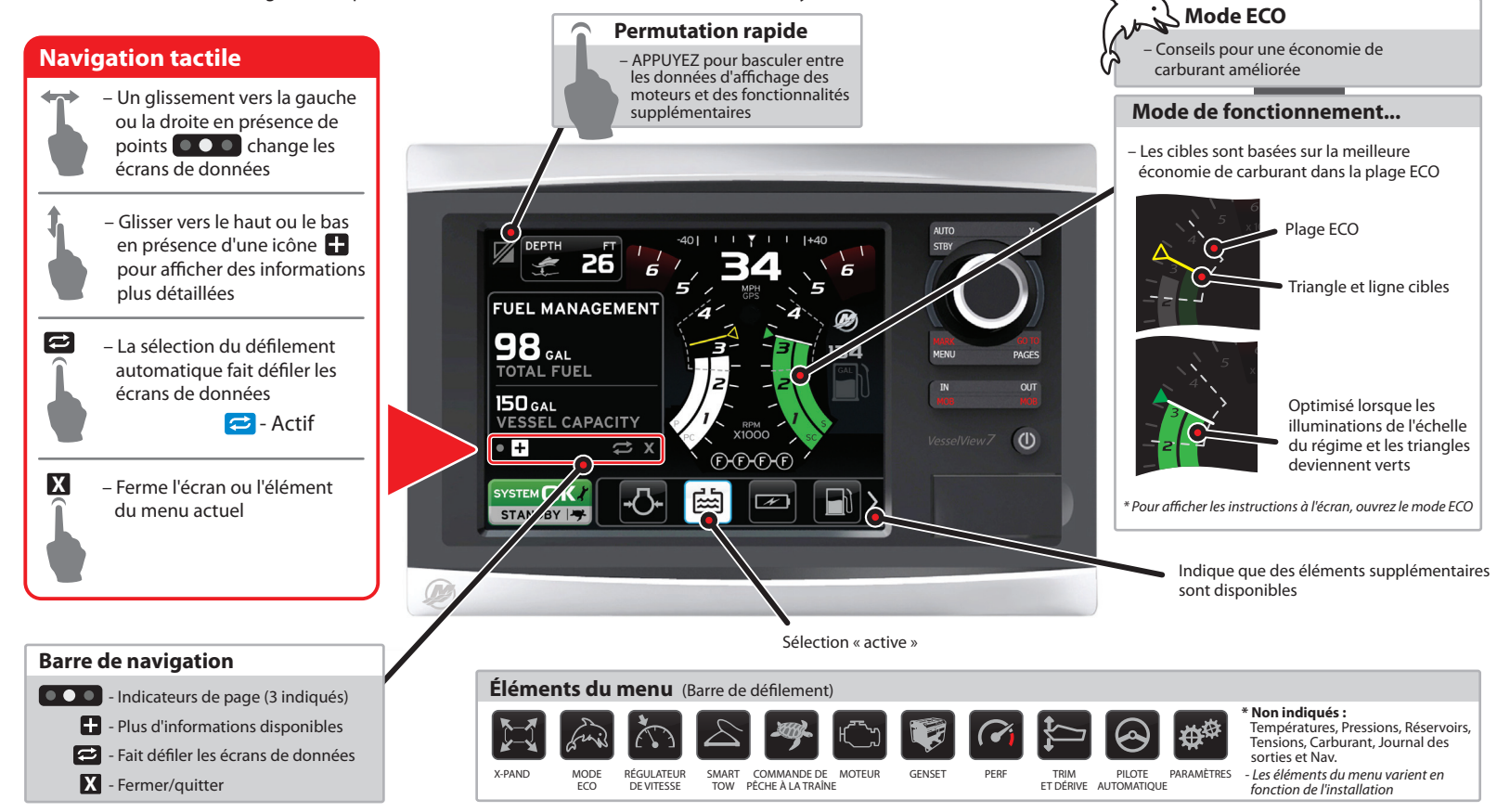